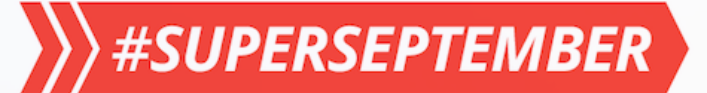

# 快递无忧专线买家5折运费模板设置教程

③ 尽享美线低价 《《舱位保障 ② 官方服务保障 ⑧ 赠送保险

本教程适用于9月采购节帮助买家参加无忧专线5折活动的运费模版配置 教程线上地址:https://waimaoquan.alibaba.com/bbs/read-htm-tid-4097657-fid-5.html

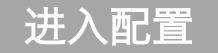

### 新建运费模版或编辑已存在的运费模版(如下图) 点此进入。若该模板有关联产品,重新编辑保存后系统会根据您的设置自动更新展示给买家。

| 管理运费模板        |               |          |  |  |  |  |  |
|---------------|---------------|----------|--|--|--|--|--|
| 新建运费模板        | 运费模版产品管理      |          |  |  |  |  |  |
| 模板名称: test (该 | 模板被1个产品引用)    | 编辑运费规则 🗸 |  |  |  |  |  |
| 承运商           | FedEx IP(仓到门) |          |  |  |  |  |  |

**三点提照**!已报名参加9月采购节的商品,可编辑该商品关联的运费模版,通过在该模版中新增无忧专线保存后系统会自动读取信息展示给买家,但不可改变报名商品跟运费模版的关联关系。

# 第1步:选择承运商——无忧专线

### 1. 输入模板名称 2. 在仓到门类别下选择'无忧专线'

| 运费  | 模板设置      |               |           |               |                    |         |            |                          |
|-----|-----------|---------------|-----------|---------------|--------------------|---------|------------|--------------------------|
| 1   | 模板名称      |               |           |               |                    |         |            |                          |
|     |           |               |           |               |                    |         |            |                          |
| (2) | 选择当前发货地的  | 承运商           |           |               |                    |         |            |                          |
|     | 山田        |               |           |               |                    |         |            |                          |
|     |           |               |           |               |                    |         |            |                          |
|     | 门到门 ⑦     |               | 仓到门 ⑦     |               |                    | 自有物流 ⑦  |            |                          |
|     | FedEx IP  | UPS Expedited | 🔽 无忧专线 🕜  | UPS Expedited | DPEX香港 ⑦           | EMS     | TNT        | Seller's Shipping Method |
|     | FedEx IE  |               | FedEx IP  |               | ■ FEDEX IE香港       | e-EMS   |            |                          |
|     | UPS Saver |               | UPS Saver |               | UPS Saver香港        | ePacket | SF Expless |                          |
|     |           |               |           |               | _ of o ExponentE/E |         |            |                          |

# 第2步: 填写运费详情

| - (1 | 〕 <b>运费类</b><br>系统会 | 型:为<br>根据您  | o了让买家能够享受<br>一次一个正式。         | 受无忧专线运费立<br>置的包装尺寸重量 | 减50%优惠,运费类<br>、买家下单的产品数量 | <b>型需选择'阿里物</b><br>量自动计算运费金 | <b>流价',不能i</b><br>额,系统会在止    | <b>选择'卖家包邮</b><br>比基础上给符合; | '、 ' <b>协商物</b><br>活动的买家立 | <b>流'。</b> 选择『<br>减5折。 | 可里物流价        |
|------|---------------------|-------------|------------------------------|----------------------|--------------------------|-----------------------------|------------------------------|----------------------------|---------------------------|------------------------|--------------|
|      | 注                   | 意!          | 9月采购节平台                      | 给予买家的5折              | 优惠无需您在此进行                | 行设置 , 符合                    | 条件的订单系                       | 统会自动向买                     | 家展示5折(                    | 尤惠。                    |              |
|      | ②调价率                | :无忧         | <b>亡专线阿里物流价</b>              | 为仓到门价格,不             | 包含从您的发货地寄访               | 送到仓库的费用。                    | 若想包含此部                       | 分费用 , 通过'                  | 调价率'控制                    | 制运费价格,                 | 可上浮、         |
|      | <b>可下调</b><br>(举例   | 。调化<br> 说明如 | 內率100%即维持阿<br>口下)            | 可里物流价格不变             | , 高于100%即在无忧             | ;专线阿里物流价格                   | 各基础上上浮。                      | 低于100%即在                   | 无忧专线阿里                    | 物流价格基础                 | 出上下调。        |
|      |                     | 3           | 填写运费详情                       |                      |                          |                             |                              |                            |                           |                        |              |
|      |                     |             | 发往国家和地区                      |                      | 运费类型                     | <b>收费细则</b> ⑦               |                              | 预计物流时间                     | 操作                        |                        |              |
|      |                     |             | 无忧专线(仓到门)<br>* 选择发货仓库: 深圳/   | 龙岗仓库 ∨ 发货地邮编:        |                          |                             |                              |                            |                           |                        |              |
|      |                     |             | United States<br>支持美国大部分地区邮编 | <b>扇派送</b>           | ▶ 阿里物流价 ~                | 调价率 100<br>发布商品填写<br>据规则显示试 | <b>%</b><br>长宽高重量,系统根<br>章运费 | 5 - 7                      | 天 试算                      | ──→ 点击运<br>查询无         | 【算<br>后忧专线价格 |

③ **向美国买家展示的价格 = 无忧专线阿里物流价 \* 调价率 / (1 - 信用保障交易服务费2%) \* 9月采购节50%优惠(50%折扣您无需进行设置)。** 举例1:手机壳 , 最小起订量12pcs情况下无忧专线运费为78元 , 调价率维持100% , 则美国买家最终看到的运费价格 = 78元 \* 100% / (1 - 2%) \* 50% = 39.79元 举例2: 手机壳 , 最小起订量12pcs情况下无忧专线运费为78元 , 调价率上调至105% , 则美国买家最终看到的运费价格 = 78元 \* 105% / (1 - 2%) \* 50% = 41.78元

## 第3步:产品关联运费模版

- ① 若在已有模版新增无忧专线服务 , 无需再对产品关联的运费模版重新关联 , 系统会自动更新。
- ② 若将产品原本关联的运费模版替换成新配置的无忧专线模版 , 在编辑产品页面进行关联即可 ( 路径见如下说明 ) 。
- ③ 若新发产品关联无忧专线模版,在编辑产品页面进行关联即可(路径见如下说明)。

路径:My Alibaba---产品管理----发布产品/管理产品(支持买家直接下单产品)---物流及包装---运费模版,选择您刚配置好的无忧专线运费模版即可

提醒:您配置完成后预计8月21日买家在产品页面可见无忧专线

### 第4步:校验产品是否正常显示无忧专线&正确运费金额

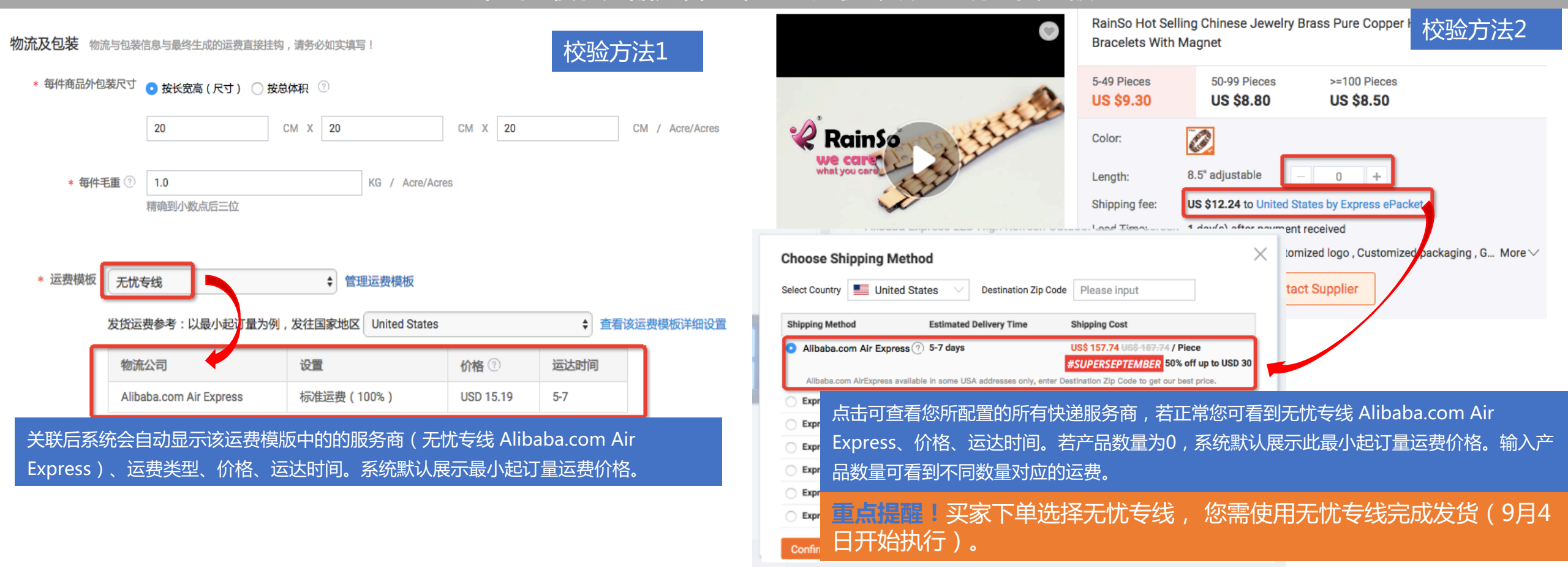